# Question

I must've missed where to find the Capitalization section that they discussed on slide 17. How do I find it?

### Answer

- 1. Printing the SSG (Stock Selection Guide):
  - When you print your SSG, the resulting PDF will indeed display the capitalization section.
- 2. Using BetterInvesting's SSG Research Menu:
  - If you're using BetterInvesting on-line tools (SSG), you can access capitalization information through the Company Research option.

Here's how:

- a. Open your SSG.
- b. Click on the Research menu.
- c. Select BetterInvesting from the options.
- d. Select Company Research
- e. Look for the capitalization details there below the company information

## Question

Do you have any recommendations on how to continue this type of in-depth learning?

#### Answer

BetterInvesting's Video Learning Library:

- BetterInvesting offers an extensive Video Learning Library that covers various aspects of stock investing. Whether you're a novice or an experienced investor, these recorded webinars and educational videos provide valuable insights.
- The library houses over 100 webinars on topics related to stock selection, personal finance, and investment strategies.

How to Access the Video Learning Library:

Follow these steps:

- Visit the BetterInvesting website.
- On the home screen, click on Learning Center at the top of the page.
- Look for the section titled Video Learning Library.
- Click on the blue box that says SEE ALL VIDEOS.
- Once you're in the library, you can filter your search based on your specific area of interest.

## Question

Is there a link to where ever tab 1 and 2 are?

#### Answer

The Analyze Growth and Quality (Tab 1) and the Valuation and Return (Tab 2) can be found on BetterInvesting Online Tool and the Stock Selection Guide (SSG).

If you're not a member yet, the <u>90-day trial</u> is an excellent opportunity to explore BetterInvesting's resources without any financial commitment.

During this trial, you'll have access to:

In-Depth Investing Education: Learn fundamental principles, regardless of your experience level.

Online Stock Analysis Tool: Dive into the Stock Selection Guide (SSG) utilizing CoreSSG<sup>™</sup> to identify quality growth companies.

Digital BetterInvesting Magazine: Access articles on investment education, stock ideas, and personal finance.

Remember the four BetterInvesting principles: Invest regularly, reinvest dividends, buy highquality growth companies, and diversify your portfolio.

## Question

Is there an easy way to find out on the company website if share repurchase is using debt?

### Answer

There might be a couple of ways to find out if the company's is using debt on repurchasing shares.

On your SSG, go to the top right to Research and click on it and select Filings and Transcripts. There you can select SEC EDGAR (Electronic Data Gathering, Analysis, and Retrieval) Filings. Look for the "10-Q" (quarterly) or "10-K" (annual) filings. In these documents, companies disclose information about their financial health, including stock buybacks and debt levels.

Pay attention to the "Management's Discussion and Analysis" (MD&A) section, where companies often discuss their capital allocation strategies, including buybacks.

Company Investor Relations Websites:

Most publicly traded companies have investor relations (IR) sections on their websites. Check there for press releases, presentations, and other materials related to stock buybacks. The

company's website can be found on your SSG. Go to the top right to Research and click on it and select Company Website.

Look for specific announcements about buyback programs, including whether they involve debt financing.